# Handleiding:

# Hoe gebruik je een promo code op Foto.com?

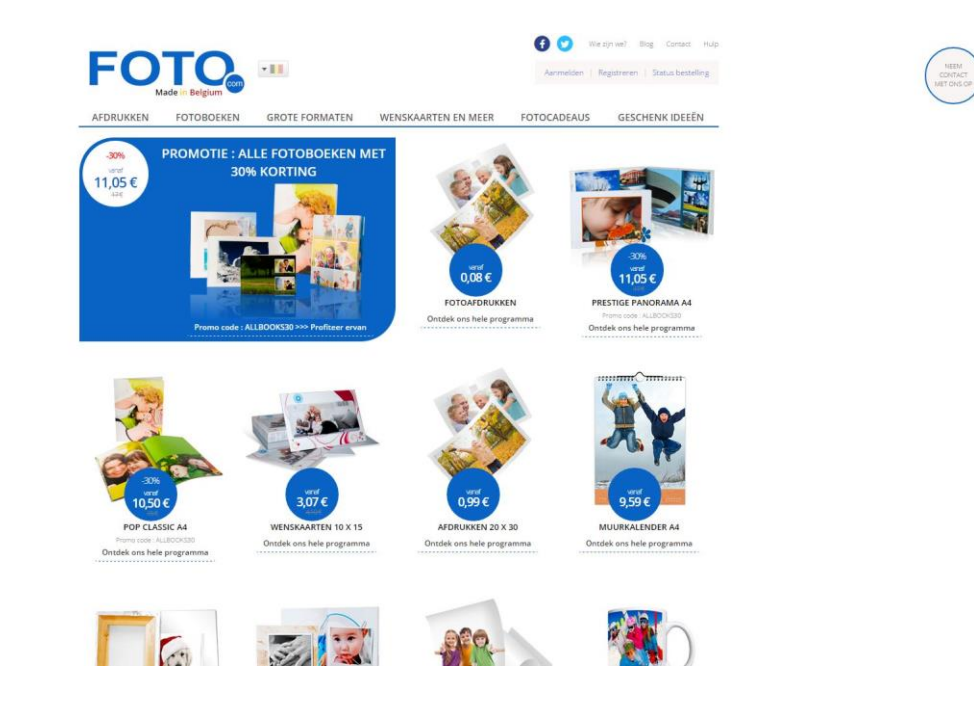

Hoe gebruik je de promo code van Foto.com die je kan vinden op http://tagcity.be? Je vindt de exacte stappen terug in deze handleiding. Veel plezier met je korting?

http://tagcity.be/shop/foto-com/

# Inhoudsopgave

| . Stappenplan: hoe gebruik je de promo codes | 3 |
|----------------------------------------------|---|
| . Informatie over Foto.com                   | 4 |
| 2.1 Wat is Foto.com                          | 4 |
| 2.2 Troeven                                  | 4 |
| 2.3 Bedriifsgegevens                         | 4 |
| . Nuttige koppelingen                        | 5 |
| Feedback                                     | 5 |
| . , ceubuck                                  |   |

## 1. Stappenplan: hoe gebruik je de promo codes

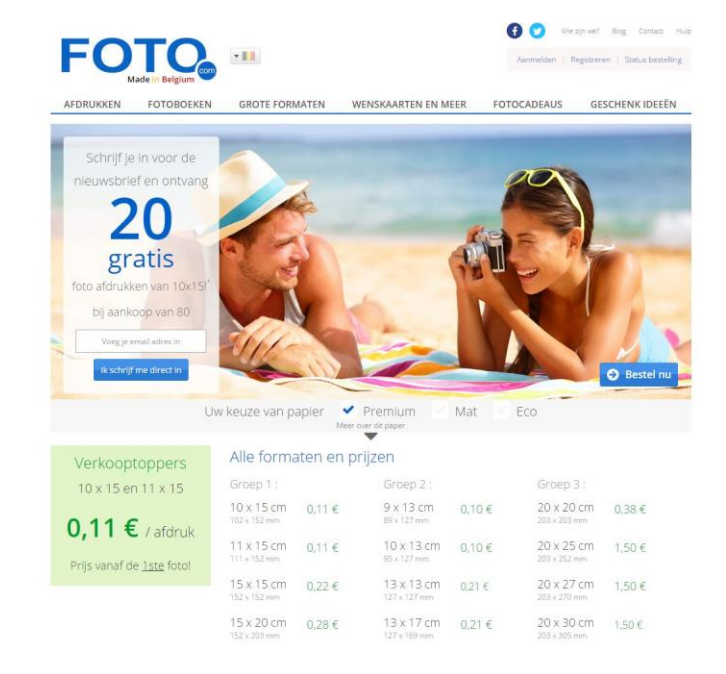

Ga naar <u>http://be.foto.com/nl/</u> en kies het gewenste artikel dat je wil personaliseren.

Kies alle juiste gegevens om zo het juiste artikel te bestellen.

|                                                                                                    | gun con                                                         | 2 Uw bestelling 3 Uw adves                                                                                                    | Aanmelden   Status                      | We zin we? Blog Context<br>bestelling The Context set of Context<br>Affender.et (0) C |
|----------------------------------------------------------------------------------------------------|-----------------------------------------------------------------|----------------------------------------------------------------------------------------------------|-----------------------------------------|---------------------------------------------------------------------------------------|
| ,o*<br>foto's toevoegen                                                                                                    | Importeer foto's vanuit online<br>facebook.                     | ••• flickr                                                                                                    | Picasa.                                 | 👕 Instagram                                                                           |
| Opties toepasbaar op alle<br>Titel van uw bestelling<br>Wordt achter op eike foto ge<br>Autocorrectie<br>3 Ja<br>(Beri aanberden)<br>Nee<br>Coor profesionals äve so<br>bestelen) | foto's :<br>print. Youtheetd<br>share benefits<br>IES TOEPASSEN | Affruk Instellingen :<br>Horeenheit Formaat Herkadre<br>1000 - 1000 - 1 | nen<br>• 2<br>ns de 2<br>DEPAGSEN       | DESTELLEN 🔹                                                                           |
| Beelden 1 tot 3                                                                                                    | Scheidingslijn gedrukte deel                                    | Verwijder alle foto                                                                                                    | 's op deze pagina                       | Bestelling annu                                                                       |
| TagOity                                                                                                    | 1 10 x 15 V                                                     | 22<br>1537/822 C                                                                                                    | Hataouren Peol<br>pullen T 🗊 O N<br>O E | remium<br>fat<br>to<br>to<br>ebuikte yploader : aarigmafiash                          |
| Logo_TegCity_JPG H                                                                                                    | sevecificad Formaut                                             | Verhousing Witterand                                                                                                    | Harkadreeen Papia<br>poulan V 🚺 💿 N     | ernoort Verwijderen<br>rfemium<br>fat I                                               |

Eenmaal je klaar bent met het uploaden van je foto en je bestelling dus klaar is, klik je op 'bestellen' om verder te gaan naar de betaling.

Hier zie je meteen de mogelijkheid om je geldige promo code in te geven. Geef je code in en klik op "toepassen" om ze te valideren.

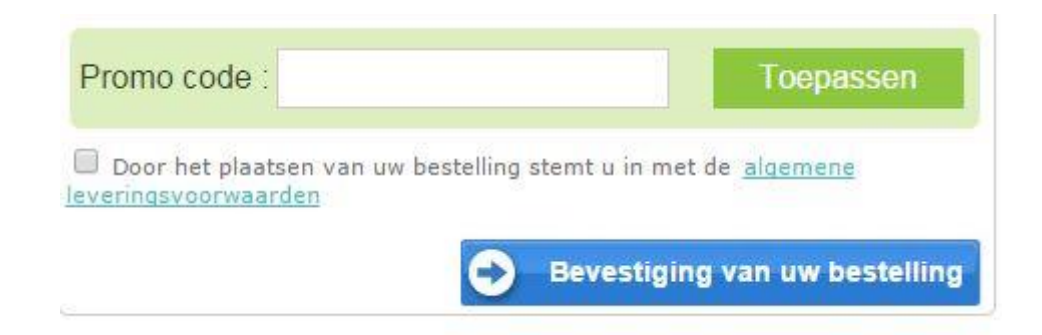

# 2. Informatie over Foto.com

#### 2.1 Wat is Foto.com

Wereldwijd heeft Foto.com 15 verschillende vestigingen van waar uit ze leveren naar maar liefst 186 landen wereldwijd. Met meer dan 100 verschillende producten en een productieoppervlakte van ongeveer 8.500 vierkante meter is Foto.com dan ook één van de grootste in z'n soort.

De huidige productiecapaciteit van Foto.com bedraagt momenteel meer dan 3 miljoen foto's per dag.

#### 2.2 Troeven

- ✓ 20 gratis foto's wanneer je je inschrijft voor de nieuwsbrief
- ✓ Keuze uit meer dan 100 verschillende producten
- ✓ Beste prijs garantie
- ✓ Profiteer regelmatig van leuke promoties en straffe kortingen

#### 2.3 Bedrijfsgegevens

Heb je een vraag voor Foto.com? Dan kan je hen steeds bereiken via het contactformulier op hun website: <u>http://be.foto.com/nl/contacteer\_ons.php</u>

Het hoofdkantoor van Foto.com is gevestigd in Louvain-la-Neuve op het volgende adres:

Parc Scientifique Einstein Rue du Bosquet, 19B

Link naar Google Maps:

https://www.google.be/maps/dir//Parc+Scientifique+Einstein+Rue+du+Bosquet,+19B/@50.8178181 ,3.2800867,13z

# 3. Nuttige koppelingen

Wens je meer informatie of meer te weten te komen over dit bedrijf? Check dan deze nuttige koppelingen:

- Foto.com op Facebook: <u>https://www.facebook.com/fotocomnl</u>
- Foto.com op Twitter: <u>https://twitter.com/NLFOTOcom</u>

### 4. Feedback

Heb je hulp nodig tijdens het gebruiken van een promo code op Foto.com? Of heb je een vraag over deze handleiding? Aarzel dan niet om ons te contacteren:

Via het contactformulier:

http://tagcity.be/contact/

Per telefoon (enkel tijdens de kantooruren) +32 (0)488 10 93 84

We wensen je alvast veel bespaarplezier!